# (1)新規アカウント登録~ログイン

# 〇新規アカウント登録方法

公立大学教職員研修システムは、公立大学協会 一般公開ページまたは会員校専用ページにあるバナーからアクセスいただけます。

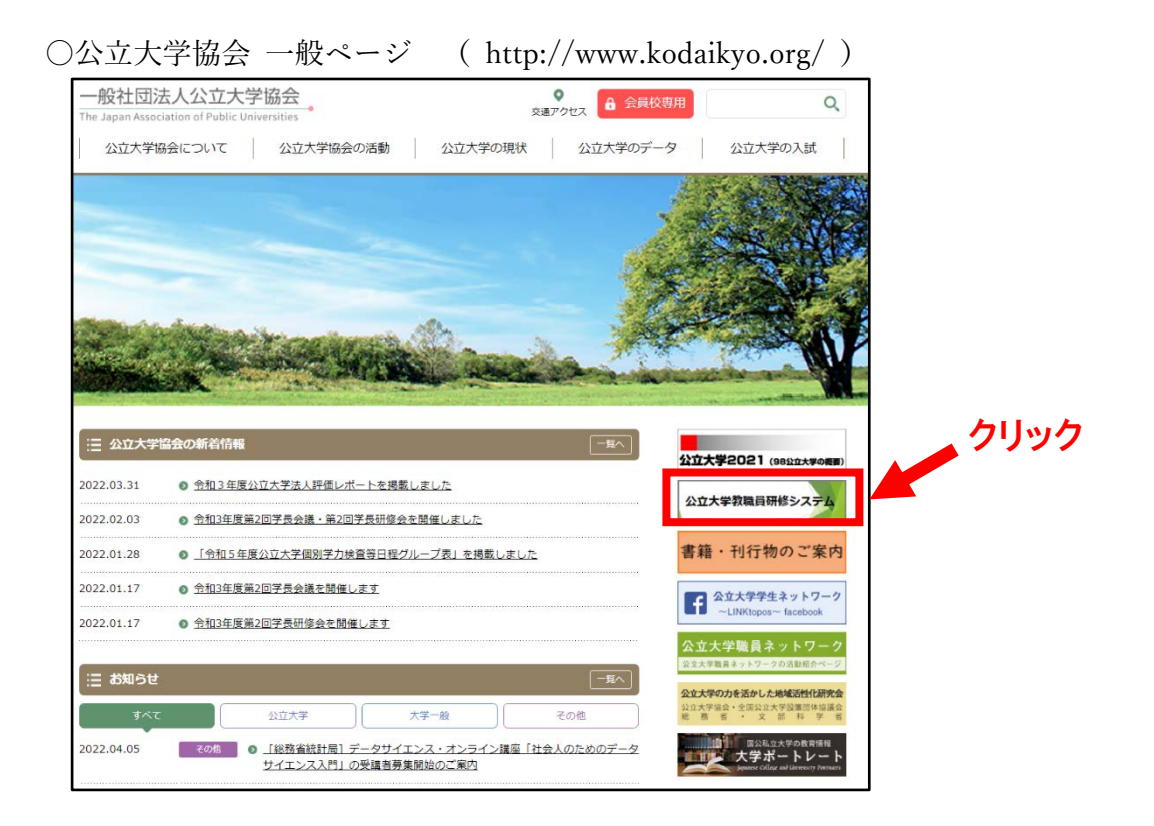

○公立大学協会 会員校専用ページ (http://member.kodaikyo.org/)

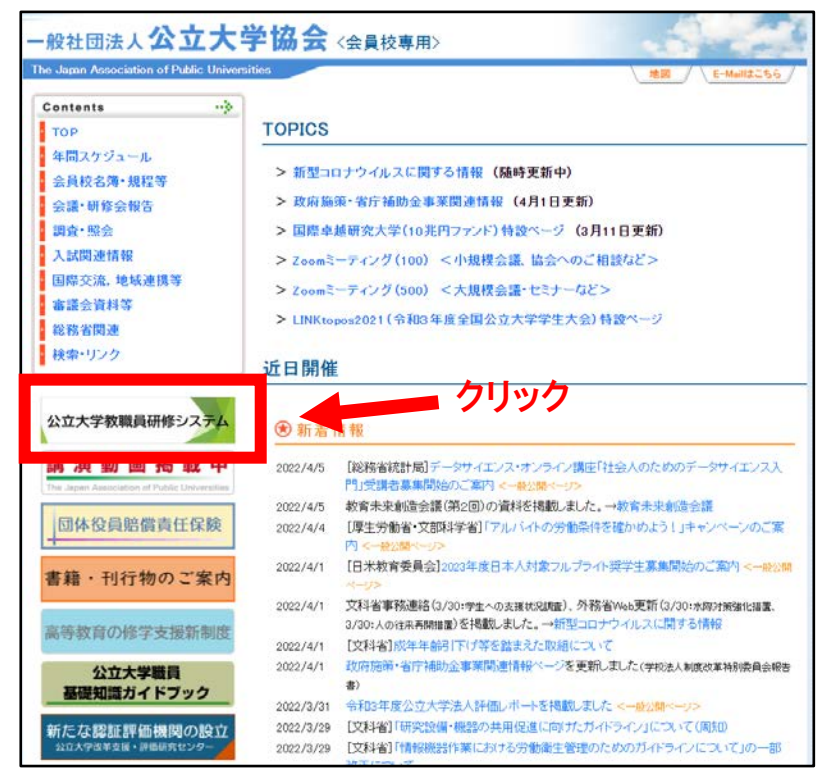

①公立大学教職員研修システムページに入り、「新 しいアカウントを作成する」をクリックしてくださ い。

○公立大学教職員研修システムページ

(https://kensyu.kodaikyo.org/login/index.php )

| 公 <u>」</u><br>研                                                                                                    | ン大学教職員<br>修システム<br>●     |
|----------------------------------------------------------------------------------------------------|--------------------------|
| ユーザ名/メール                                                                                                    | あなたのユーザ名またはバスワードを忘れましたか? |
| パスワード                                                                                                    | あなたのブラウザのクッキーを有効にしてください。 |
| □ ユーザ名を記憶する                                                                                                    | ゲストとしてログインする             |
| ログイン                                                                                                    |                          |
| はじめての方ですか?<br>Moodleアカウントを作成する方<br>このサイトを利用するために母初にアカウンド作成をお願いしては<br>米ご登録時は必ず大ドドメインのメールアドレスで登録ください。<br>新しいアカウントを作成する | はこちら<br><sup>BDます。</sup> |
| <u></u> ク                                                                                                    | リック                      |

②新しいアカウント登録フォームに必要事項を記入 し、「私の新しいアカウントを作成する」をクリッ ク。

※ユーザ名は、半角英数字で設定ください。

※パスワードは、8 文字以上の設定が必須です。ま たパスワード内に半角英数字で数字、小文字、大 文字をそれぞれ1字、「\*」「-」「#」のような非 英数字を入れてください。

※入力必須項目は、ユーザ名、パスワード、メール アドレス、氏名、大学等名になります。

※メールアドレスは公立大学等のドメインのメール アドレス(学内アドレス)でご登録ください。

|                  |             |                                    |                               |                        |                           | ▼ すべてを折りたたも                |
|------------------|-------------|------------------------------------|-------------------------------|------------------------|---------------------------|----------------------------|
| ▼ あなたのユーザ        | 名およびパ       | スワードを入力                            | してください。                       |                        |                           |                            |
| ユーザ名             | 0           | user04                             |                               |                        |                           |                            |
|                  | 1           | 《スワードには<br>\$くとも 1 文字(<br>する必要があり) | 少なくとも 8 文<br>の大文字, 少なく<br>ます。 | 字. 少なくとも!(<br>とも!文字の「* | ■の数字, 少なくと<br>  「 -」「≠」のよ | とも「文字の小文字。少<br>にうな非英数字 を入力 |
| パスワード            | 0           |                                    |                               |                        |                           |                            |
| ▼ 詳細情報           |             |                                    |                               |                        |                           |                            |
| メールアドレス          | 0           |                                    |                               |                        |                           |                            |
| メールアドレス (も<br>変) | ð- <b>0</b> |                                    |                               |                        |                           |                            |
| ŝ                | 0           |                                    |                               |                        |                           |                            |
| 名                | 0           |                                    |                               |                        |                           |                            |
| 印道府県             |             |                                    |                               |                        |                           |                            |
| I                | [           | 国を選択する                             |                               |                        | ٠                         |                            |
| ▼ 詳紹情報②          |             |                                    |                               |                        |                           |                            |
| 大学等名             | 0           |                                    |                               |                        | •                         |                            |
| 部署·役職等           |             |                                    |                               |                        |                           |                            |
| 入職年 (西暦)         | 0           | ÷                                  |                               |                        |                           |                            |
| 職階               | 0           | 選択                                 |                               | •                      |                           |                            |
|                  |             | 私の新しいフ                             | アカウントを作品                      | する キャン                 | セル                        |                            |

③メッセージが表示され、ご登録アドレスにメールが 送信されます。

※ご利用されているセキュリティソフト、またはメ ールソフト・プロバイダーなどの設定により「迷惑 メールフォルダ」や「削除フォルダ」に自動的に振 り分けられてしまうことがあります。それらのフ ォルダの中に入っていないかご確認ください。

| あなたののメールアドレス宛にメールが送信されました。        |     |
|-----------------------------------|-----|
| あなたの登録を確認するための簡単な説明がメールに記載されています。 |     |
| 分からない場合、サイト管理者にご連絡ください。           |     |
|                                   | _   |
|                                   | 続ける |

④登録したメールアドレスに「ユーザ管理(公立大学教職員研修システム) noreply@kensyu.kodaikyo.org よりメールが届きます。メールに書かれている URL より Web ページを開いてください。

| 77代版 編集日 表示VI 移動価 メッセージ組 予定とTaDaxU ソールロ ヘルブ曲<br>〇 令和4年度公立大学教羅兵の ×                                                                                             | ×                                                    |  |  |  |  |
|----------------------------------------------------------------------------------------------------|------------------------------------------------------|--|--|--|--|
| ▽愛信 > ●作成 □ チャット 国 アドレス族   ◎ 9ダ > 〒 ウイ>ウフィルター                                                                                                    | ○ 検索 <ctrl+k></ctrl+k>                               |  |  |  |  |
| ※当人 ユーザ 要選 (金和4年度公立大学教職員のオンデマンド研修システム) <noreply@kensyu.kodaikyu.org>合<br/>件名 令和4年度公立大学教職員のオンデマンド研修システム (Moodle):7カウントの確定<br/>完久</noreply@kensyu.kodaikyu.org> | 5 返産 → 転送 (3.7-カイブ) 3 送豆マークを付ける (自 形除) その他 ><br>1609 |  |  |  |  |
| 「令和4年度公立大学教職員のオンデマンド研修システム(Mooole)」であなたのメールアドレスによる新しいアカウントの作成が依頼されました。                                                                                        |                                                      |  |  |  |  |
| あなたの新しいアカリントを確定するには以下のリエフアトレスにアクセスし                                                                                                    | 100/2001                                             |  |  |  |  |
| https://kensyu.kodaikyo.org/login/confirm.php?data=FbkDiSTq0h8XtjB/keiriken                                                                                   |                                                      |  |  |  |  |
| ほとんどのメールプログラムではあなたがクリックできる書いリンクとして表示されています。クリックできない場合、あなたのウェブブラ<br>ウザウィンドウ上部のアドレス欄にアドレスをコピー&ペーストしてください。                                                       |                                                      |  |  |  |  |
| 分からない場合、サイト管理者にご連絡ください。                                                                                                    |                                                      |  |  |  |  |
| ユーザ 管理                                                                                                    |                                                      |  |  |  |  |

⑤「続ける」をクリックしてください。公立大学教職員研 修システムのホーム画面が開きます。ログインに必 要な手続きは以上となり、新規アカウント登録は完了 となります。

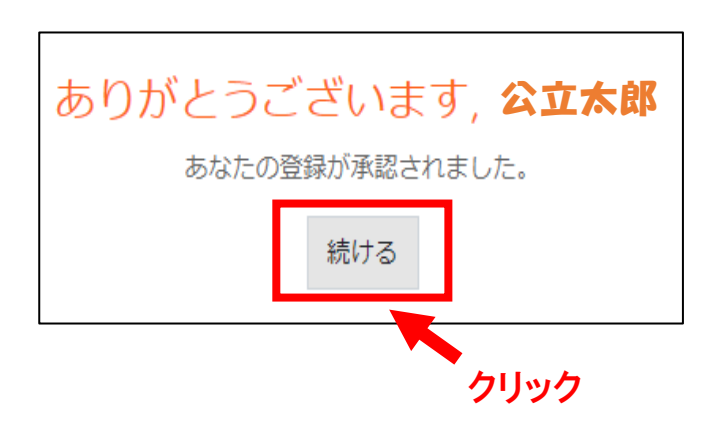

クリックの後、本研修システムのサイトトップページに移動します。

# 参考:ログイン後の画面構成等

① 公立大学教職員研修システム

(https://kensyu.kodaikyo.org/login/index.php)に入り、

- **ユーザ名、パスワードを入力しログイン**してください。
- ホーム画面が開きます。

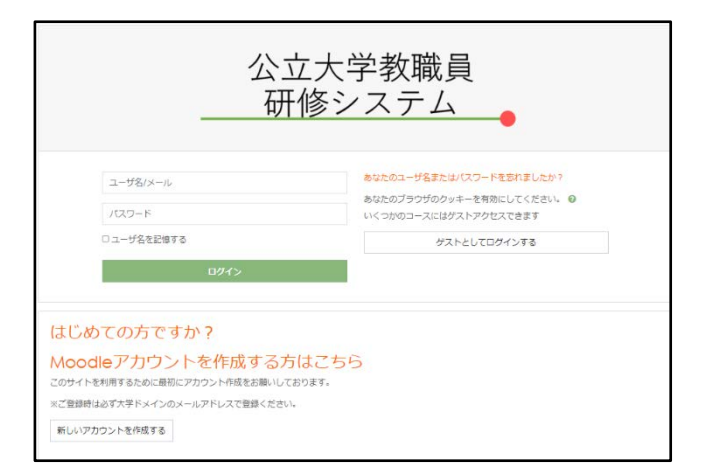

②公立大学教職員研修システム ホーム画面構成

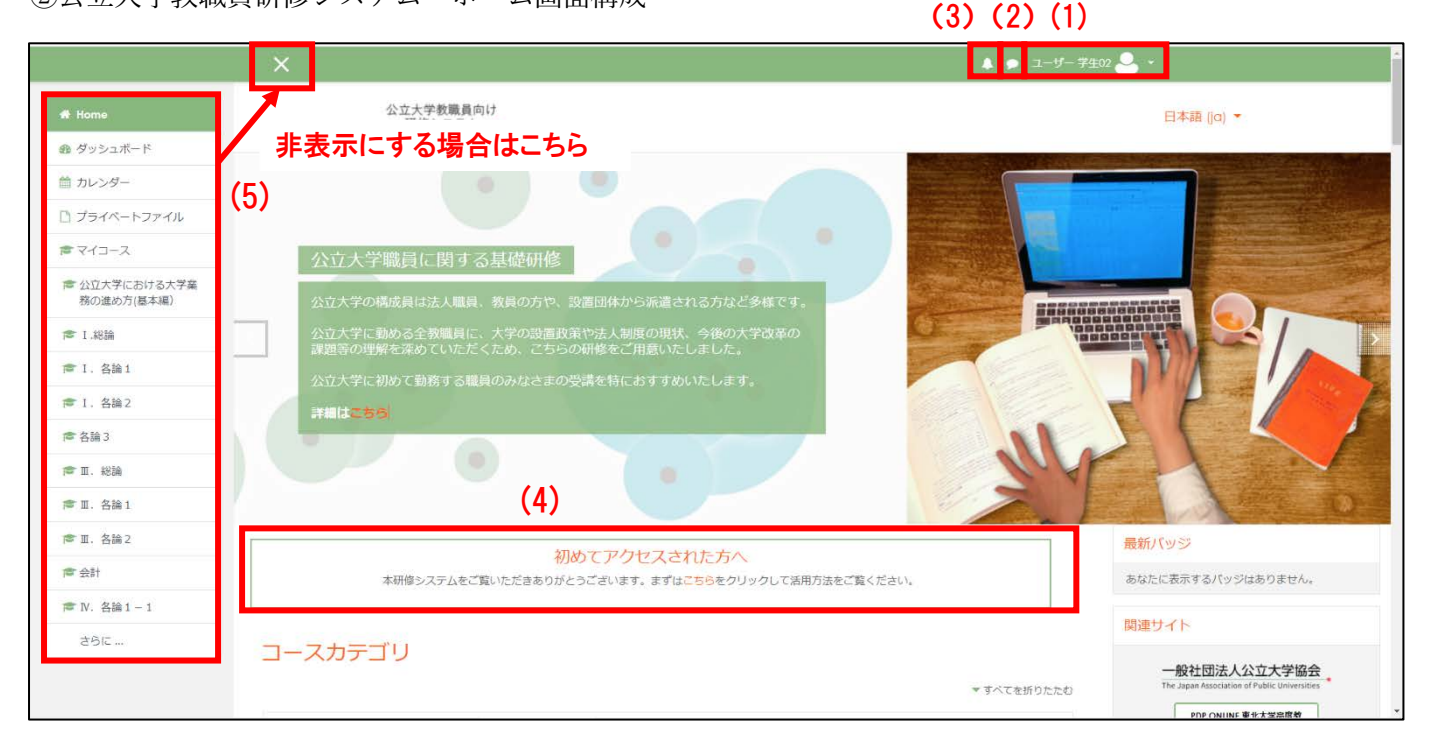

### (1)ユーザ名の表示

ダッシュボード、プロファイル、評定、メッセージ、プリファレンス、ログアウトのメニューが表示されます。

### (2)メッセージ

公立大学協会事務局からのメッセージを見ることが出来ます。

### (3)通 知

通知を見ることが出来ます。受信があった場合、件数が赤く表示されます。

#### (4)初めてアクセスされた方へ

ユーザーマニュアルを確認できます。

#### (5)サイドバー

Home、ダッシュボード、カレンダー、プライベートファイル、マイコース等、リンクが表示されます。サイド バーを非表示にする場合は、左上の「×」をクリックしてください。表示する場合は、「≡」をクリックしてくだ さい。 各コースカテゴリ内にコースへのリンクがあります。

## コース一覧では、公立大学教職員研修システム内に掲載されている全コースを確認できます。

| 5 57557                                                                                                    |                                                                                                    | 関連サイト                                                               |
|----------------------------------------------------------------------------------------------------|----------------------------------------------------------------------------------------------------|---------------------------------------------------------------------|
| コースカテゴリ                                                                                                    | * すべてを折りたたむ                                                                                                    | 一般社团法人公立大学協会<br>The Japan Association of Public Universities        |
| <ul> <li>1. 公立大学改革と</li> </ul>                                                                                                    | 2将来構想 講師陣:吉武博通, 滴水一彦, 小林雅之, 小林浩等(8)                                                                                                    | PDP ONUNE 東北大学高度教<br>厳枚育・学生支援機構 大学教<br>育支援センター                      |
| <ul> <li>I. 公立大学の人材</li> </ul>                                                                                                    | / 简成 講師陣:岩野雅子、松尾太加志、吉武博通、両角亜希子等 [8]                                                                                                    | 関連書籍                                                                |
| ▶ Ⅲ. 公立大学の墓職                                                                                                    | 的識 講師:中田晃 (s)                                                                                                    | 関連書籍の紹介です。                                                          |
| ▼ IV. 公立大学の実務                                                                                                    | 的知識 講師陣:中條祐介、監査法人等、文部科学省、清水一彦、総務省、宮林常崇等(1)                                                                                                    | 可能性としての公立大学政策<br>なぜ平成期に公立大学は急増したのか                                  |
| $\sim$                                                                                                    |                                                                                                    |                                                                     |
| コース一覧                                                                                                    |                                                                                                    | 30%/888%Cl2-\$                                                      |
| DEITERIS<br>FULATORERIS                                                                                                    | 総論 大学改革と公立大学の未来を考える - 大学における D X の意味を問いながら -                                                                                                    | お問合わせ                                                               |
| 大学改革と公立大学の未来を考える<br>-大学におけるD Xの回稿を聞いながら~                                                                                                    | (1975)、主学研究者(1997)、フライ(10万小(1997)))、 1995、7023                                                                                                    | NPO 法人学校経理研究会(担当:矢島・川上)<br>TEL 03-3239-7903                         |
| AL AL                                                                                                    | 構成: 言語場面 清極ンステンの形成機構画量 時間: 60万<br>現在直面している公立大学の経営課題全般について機断いただくと同時に、現在間心が高まっているDX(デジタルトランスフォーメーシ<br>ヨン)に公立大学としてどのように取り組んでいくのかという観点から議義をいただきます。                  | E-mail: goku道keinken.net<br>一般社団法人公立大学協会(担当:江原)<br>TEL:03-3501-3336 |
| ###/52>308###                                                                                                    | 各論1 教学方バナンスの改革事例 - 学修成果の可視化、大学等連携推進法人制度 -                                                                                                    | email providelikyolorg                                              |
| -THE STORE OF SHEER LIKE - SHEER SHEER SHE |                                                                                                    |                                                                     |
| () (and ())                                                                                                    | 編師: 県水下 F 山島ハチェ事・町ナ良 (※ 編員当時は山島地山人チェ事長・子良) 時間: 60万<br>「教学ガバナンス改革」をテーマに、山梨県立大学における学修成県の可獲化の事例、全国で初めて大学等連携推進法人に認定された山梨<br>県立大学と山梨大学の大学間連携に関する状況等についてご紹介させていただきます。 |                                                                     |
| ROVELLINGERCERNE                                                                                                    | 各論2 教学マネジメント指針の実質化と質保証                                                                                                    |                                                                     |
| ******<br>8.2019.5/P<br>1005/Patertan                                                                                                    | >>>>>>>>>>>>>>>>>>>>>>>>>>>>>>>>>>>                                                                                                    |                                                                     |
| DAMARY                                                                                                    | 令和2年1月22日の第152回中央被育審議会大学分科会教学マネジメント特別委員会において、「教学マネジメント指針」が取りまと<br>められました、指針の冒涜に『教学マネジメントは「大学がその教育目的を達成するために行う管理運営」と定義でき、(中略)自らの…                                |                                                                     |

## ③コースカテゴリ内の画面

| ★ ● 学校経理研究会                                                                                                    | <u> </u>                                                                             |  |  |  |  |
|----------------------------------------------------------------------------------------------------|--------------------------------------------------------------------------------------|--|--|--|--|
| 公立大学教職員向け<br>コースカテゴリ名                                                                                                    | 日本語 (jɑ) ▼                                                                           |  |  |  |  |
| I. 公立大学改革と将来構想 講師陣:吉武博通、清水一彦、小林雅之、小林 浩等                                                                                                    |                                                                                      |  |  |  |  |
| □-スカテゴリ表示を変更できます<br>□-スカテゴリ:                                                                                                    | <mark>関連書籍</mark><br>開連書籍                                                            |  |  |  |  |
| Ⅰ. 公立大学改革と将来構想 講師陣:吉武傳通、清水一彦、小林雅之、小林浩等       ◆         公立大学改革と将来構想       ●                                                                                                    | ご意見はこちら                                                                              |  |  |  |  |
| □-スを検索する<br>© 総論 大学改革と公立大学の未来を考える -大学における D X の意味を問いながら -                                                                                                    | ナビゲーション                                                                              |  |  |  |  |
| ■<br>講師:吉武博通 情報システム研究機構監事 時間:60分<br>現在直面している公立大学の経営課題全般について概括いただくと同時に、現在関心が高まっているDX(デジタルトランスフォーメ                                                                                                    | <ul> <li>→ Home</li> <li>● ダッシュボード</li> <li>&gt; サイトページ</li> <li>&gt; コース</li> </ul> |  |  |  |  |
| 各論1 教学ガバナンスの改革事例 – 学修成果の可視化、大学等連携推進法人制度 –   ・   ・   ・   ・   ・   ・   ・   ・   ・   ・   ・   ・   ・   ・   ・   ・   ・   ・   ・   ・   ・   ・   ・   ・   ・   ・   ・   ・   ・   ・   ・   ・   ・   ・   ・   ・   ・   ・   ・   ・   ・   ・   ・   ・   ・   ・   ・   ・   ・   ・   ・   ・   ・   ・   ・   ・   ・   ・   ・   ・   ・   ・   ・   ・   ・   ・   ・   ・   ・   ・   ・   ・   ・   ・   ・   ・   ・   ・   ・   ・   ・   ・   ・   ・   ・   ・   ・   ・   ・   ・   ・   ・   ・   ・   ・   ・   ・   ・   ・   ・   ・   ・   ・   ・   ・   ・   ・   ・   ・   ・   ・   ・   ・   ・   ・   ・   ・   ・   ・   ・   ・   ・   ・   ・   ・   ・   ・   ・   ・   ・   ・   ・   ・   ・   ・   ・   ・   ・   ・   ・   ・   ・   ・   ・   ・   ・   ・   ・   ・   ・   ・   ・   ・   ・   ・   ・   ・   ・   ・   ・   ・   ・   ・   ・   ・   ・   ・   ・   ・   ・   ・   ・   ・   ・   ・   ・   ・   ・   ・   ・   ・  < | <ul> <li>I. 公立大学改革と将来構想 講<br/>師陣:書武博通、清水一彦、小林雅<br/>之、小林 浩等</li> </ul>                |  |  |  |  |

④サイドバー内 ダッシュボード画面構成

「ダッシュボード」では、自身が登録したコースが一覧表示されます。

| ×                                                                                                    |                                                                          | A 9        | ▶ ユーザー 学生02          | <b>S</b> •                                           |
|----------------------------------------------------------------------------------------------------|--------------------------------------------------------------------------|------------|----------------------|------------------------------------------------------|
| 公立大学教職員向け<br>研修システム                                                                                                    |                                                                          |            |                      | 日本語 (jɑ) ▼                                           |
| (1)                                                                                                    |                                                                          |            |                      | このページをカスタマイズする                                       |
| 最近アクセスされたコース                                                                                                    |                                                                          |            |                      | 最新パッジ<br>あなたに表示するバッジはありません。                          |
| <u>公立大学の教職員に望むこと</u><br><u> ーコミュニケーションの観点からー</u><br><sup> の2ス7年888年 (KK ARG(A,MRGA,746)<br/><sub> 341/97</sub><br/>会計・財務<br/>会計 2</sup>  | <b>異なる立場の人と<br/>協働するための</b><br>コミュニケーション<br>大学事務 基本編<br>名論4-1:公立大学における大学 |            | <u> </u>             | タイムライン<br>・<br>・<br>・<br>・<br>・<br>・                 |
| コース概要 (2)                                                                                                    |                                                                          |            | (5)                  | 直近の活動期限はありません。                                       |
| <ul> <li>▼ すべて (表示から削除済みを除く) ▼</li> <li>▲ のロエスギタム Ⅲ. 公立大学の基礎知識</li> <li>Ⅲ. 各論 1:平成期の公立大学の急増</li> <li>→ 講師:中田晃 公立大学協会常務理事・事務局長</li> </ul> | 時間:25分                                                                   | (4) і≟⊐−ス≾ | ▼ <sup>詳註</sup> 极要 ▼ | 直近すハント<br>直近のイベントはありません。<br>カレンダーへ移動する…<br>プライベートファイ |
|                                                                                                    | 0% 完了                                                                    |            |                      | <i>Jv</i>                                            |

- (2)コース概要
- (1)最近アクセスされたコース : 最終アクセスが近い順にコースが表示されます。
  - :自分が登録しているコースが一覧表示されます。
- (3)コース概要プルダウンメニュー :自分が登録しているコース内の表示方法変更ができます。 クリックするとプルダウンメニューが表示されます。 (4)コース名 :コース概要ブロック欄で、並び順の変更ができます。 : コース概要ブロック欄で、登録コースの表示方法を変更できます。 (5)概要